# データ還元サービス【Seqpos】お申込から利用開始まで

◆データ還元サービス【Seqpos】利用のお申込み ①三井住友カードより各種お申込書類の郵送もしくはお渡し (利用申込書・申込書記入例・受信マニュアル・返信用封筒・本紙) ②利用申込書の記載・返送

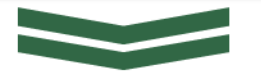

◆三井住友カード内にて受付処理

※申込書受領後、次ステップとなる「データ還元サービス【Seqpos】web利用 約款の同意メール送信」までには約3週間程度お時間をいただいております。

◆三井住友カードよりデータ還元サービス【Seqpos】web利用約款の同意メール送信 ※受信先にご指定頂いている方に約款の同意を頂く必要があります。

◆データ還元サービス【Seqpos】web利用約款への同意 ※利用約款に同意のない場合、明細の配信通知メールをお受取頂けませんので 必ず利用約款への同意をお願い致します。

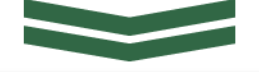

◆データ還元サービス【Seqpos】を利用して明細データ配信開始 ※土日祝も配信致します。

※月報の配信は請求処理日(締日の3~5営業日後)の翌日より順次配信されます。

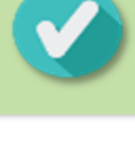

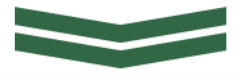

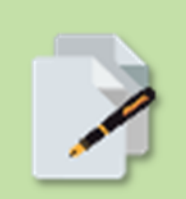

# 電子書留サービス「新 seqpos」を利用した 受信マニュアル

2022年5月 第5版

(Version 2.1.0)

三井住友カード株式会社

システム開発部 (大阪)

# 目次

- 1. はじめに
- 2. ブラウザの設定
- 3. 初回ログインとパスワード設定
- 4. 配信メールの受信
- 5. 共通メニュー
- 6. サポート情報

ご注意

## 1. はじめに

ここでは、新 seqpos の概要と、新 seqpos を使用する利点について説明しています。詳細については、次の項目を参照してください。

- ・新 seqpos とは
- ・受信者とは
- ・新 seqpos を使用する利点
- ・ファイル受領までの流れ

#### 新 seqpos とは

新 seqpos はインターネット上でファイルをやりとりするためのシステムで、簡単な操作で高信頼、 高セキュリティに行うことができます。新 seqpos を使えば、オンラインで安全にファイルを受け取 ることができます。

#### 受信者とは

電子メールアカウントを持ちインターネットにアクセスでき、有効な新 seqpos 受信者アカウントに 登録されているユーザなら誰でも、新 seqpos を使って任意の形式のファイルを安全に受信する ことができます。新 seqpos 受信者アカウントは新 seqpos 担当者から割り当てられます。

#### 新 seqpos を使用する利点

新 seqpos は、電子メールやインターネットの速度と簡単さ、およびプレミアム デリバリ サービスの安全性と信頼性を兼ね備えた製品です。新 seqpos の利点を次に示します。

| 利点          | 説明                                                                                                    |
|-------------|----------------------------------------------------------------------------------------------------|
| 誰でも利用可<br>能 | 新 seqpos は電子メールアカウントを持ちインターネットにアクセスできるユー<br>ザならば、プラットフォーム、電子メールシステム、ゲートウェイ、またはファイ<br>アウォールの種類を問わず、任意のファイルを受信することができます。 |
| セキュリティ      | 新 seqpos は、保護されたインターネット接続(TLS)、新 seqpos 上のファイル<br>暗号化、およびファイルのパスワード保護などを含め、様々なセキュリティ<br>レベルを提供しています。                   |

## ファイル受領までの流れ

## 【準備段階の流れ】

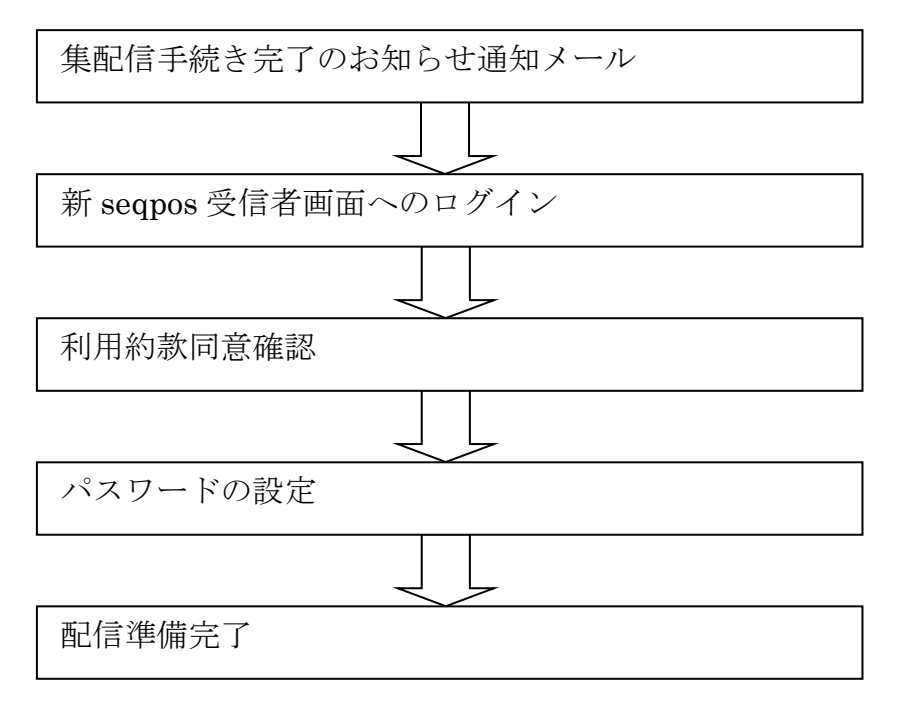

## 【配信日の流れ】

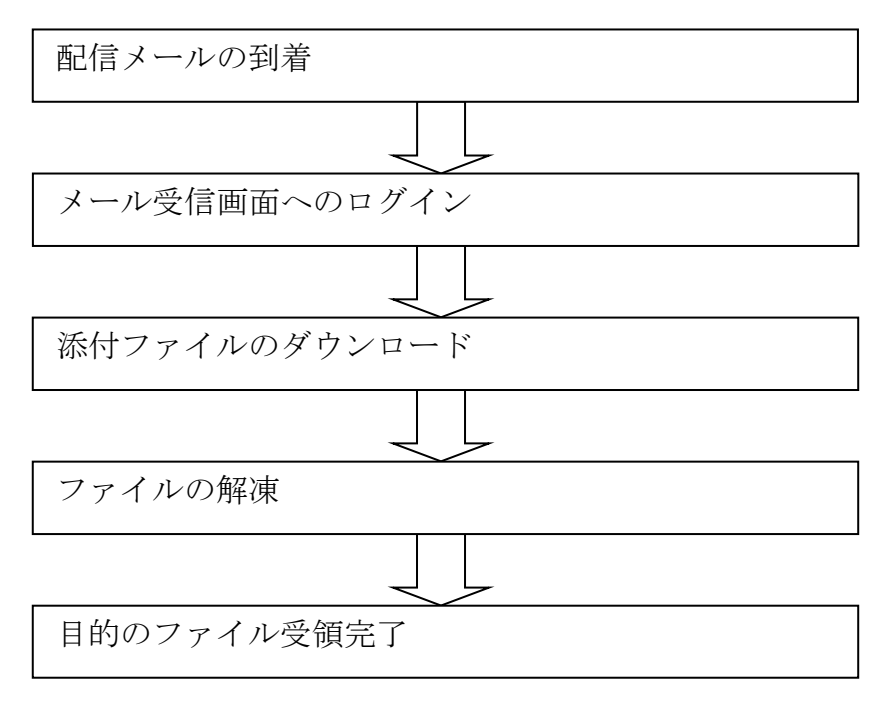

# 2. ブラウザの設定

新 seqpos は、Cookie と JavaScript を使用しますので、それぞれのブラウザに対していくつかの設定 が必要になります(※ブラウザのインターネットオプション設定が既定の場合は以下の設定は不要 です)。以下に新 seqpos が対応しているブラウザについて説明します。異なるバージョンをご利用 の場合は、それぞれのブラウザのマニュアルをご覧の上、設定してください。

#### 対応ブラウザ

• Microsoft Edge

#### ブラウザの設定について(Microsoft Edge)

- 1. スタートメニューから、「Windows システムツール」-「コントロールパネル」と選択します。
- コントロールパネルのメニューから、「ネットワークとインターネット」-「インターネットオプション」と選択します。
- 3. 「詳細設定」のタブから設定のセキュリティ項目を表示し、「TLS1.2 の使用」にチェックを入れ、 適用ボタンを押下してください。

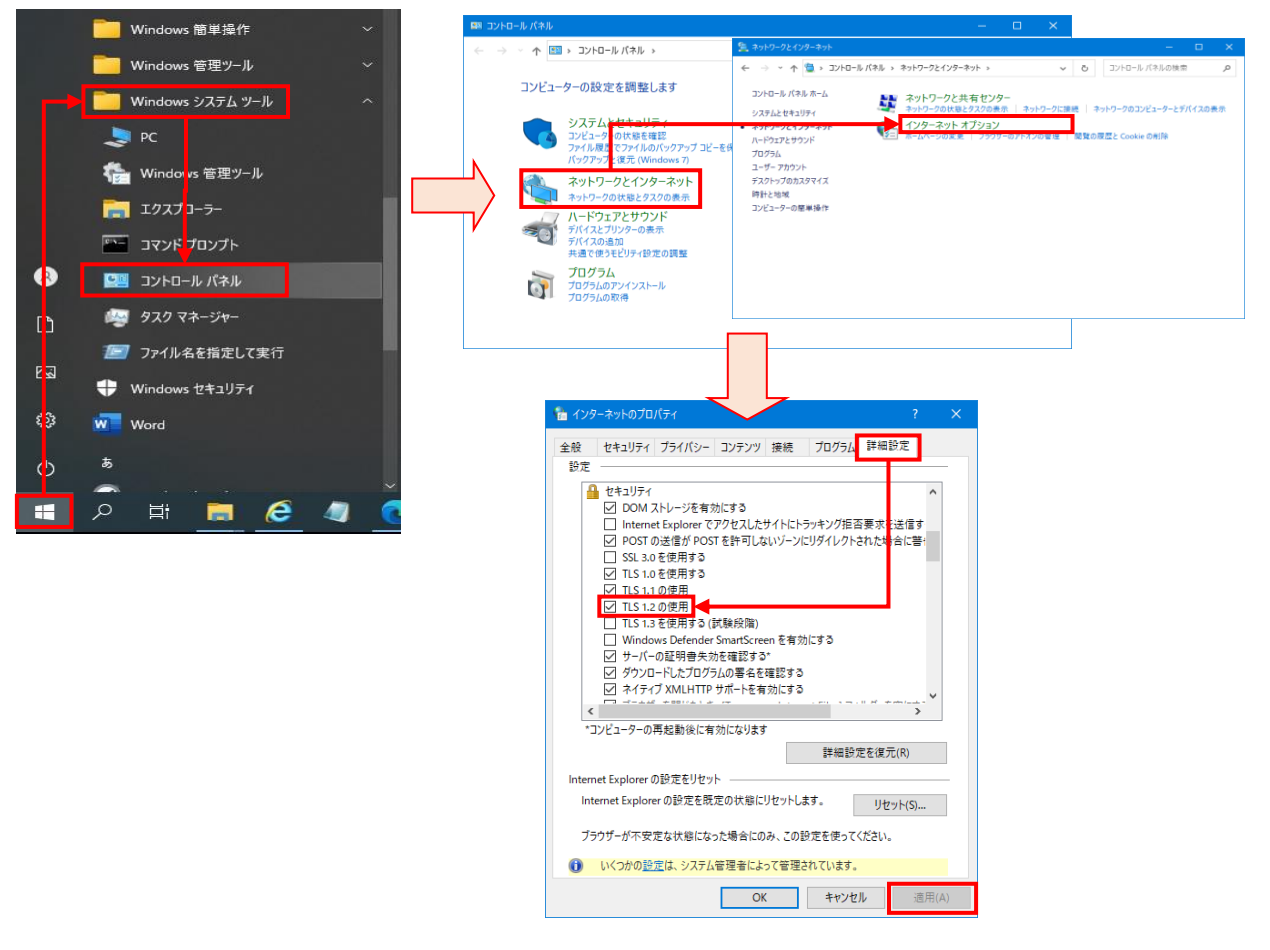

- 4. 「セキュリティ」のタブを開き、「信頼済みサイト(緑色のアイコン)」をクリックします。
- 5. 「サイト」をクリックします。

| หาย         หาย         หาย |  |  |  |
|----------------------------------------------------------------------------------------------------|--|--|--|
| 全般 セキュリティ ブライバシー コンテンツ 接続 ブログラム 詳細設定                                                                                                    |  |  |  |
|                                                                                                    |  |  |  |
| セキュリティ設定を表示または変更するゾーンを選択してください。                                                                                                    |  |  |  |
| インターネット ローカル イントラネッ (信頼)済みサイト 制限付きサイト                                                                                                    |  |  |  |
| 信頼済みサイト<br>このゾーンには、コンピューターやファイルに損害を与えない<br>と信頼している Web サイトが含まれています。                                                                                                    |  |  |  |
| このゾーンのセキュリティのレベル(L)<br>このゾーンで許可されているレベル: すべて<br><b>中</b>                                                                                                    |  |  |  |
| - 安全でない可能性のあるコンテンツをダウンロードする前に警告します。<br>す。<br>- 未署名の ActiveX コントロールはダウンロードされません。                                                                                                    |  |  |  |
| □ 保護モードを有効にする (Internet Explorer の再起動が必要)(P)<br>レベルのカスタマイズ(C) 既定のレベル(D)                                                                                                    |  |  |  |
| OK         キャンセル         適用(A)                                                                                                    |  |  |  |
|                                                                                                    |  |  |  |

| 信頼済みサイト                                                                  |  |  |  |
|--------------------------------------------------------------------------|--|--|--|
| このゾーンに Web サイトを追加/削除できます。このゾーンのすべての Web サ<br>イトに、このゾーンのセキュリティの設定が適用されます。 |  |  |  |
| この Web サイトをゾーン(に追加する( <u>D</u> ):                                        |  |  |  |
| https://www2.new-seqpos.com 追加(A)                                        |  |  |  |
| Web サイト( <u>W</u> ):                                                     |  |  |  |
|                                                                          |  |  |  |
|                                                                          |  |  |  |
| □ このゾーンのサイトにはすべてサーバーの確認 (https:)を必要とする(S)                                |  |  |  |
| 開じる( <u>C</u> )                                                          |  |  |  |

6. 「次の Web サイトをゾーンに追加する」に、新 seqpos の URL に 「https://www2.new-seqpos.com」を入力します。

- 7. 「追加」をクリックします。入力した URL が「Web サイト」の一覧に追加されます。
- 8. 「OK」を押して信頼済みサイト画面を閉じてください。
- 9. 「OK」を押してインターネットオプション画面を閉じてください。

なお、上記の設定は、ブラウザが標準の設定となっていることを前提としておりますので、設定を変 更されている方は、Cookie が利用できるよう設定を変更してください。標準以外の設定をしている 場合は、「Windows システムツール」-「コントロールパネル」-「インターネットオプション」-「セキ ュリティ」タブ中「信頼済みサイト(緑色のアイコン)」の「レベルのカスタマイズ」メニュー内で Cookie やスクリプト、ダウンロードが無効になっていないかご確認ください。

# 3. 初回ログインとパスワード設定

#### 初回ログインとパスワード設定

新seqpos担当者により新seqposユーザとして登録がおこなわれると「【新seqpos】 [カード会社名]集配信手続き完了のお知らせ」通知メールが届きます。

```
【新seqpos カード会社名】集配信手続き完了のお知らせ 通知メール
```

| <b>ස</b> ් ර          | <b>↑</b> Ψ =                                   | 【新seqpos 三井住友カード株式会社】集配信手続き完了のお知らせ - メッセージ (テキスト形式)     | Ŧ | - | × |
|-----------------------|------------------------------------------------|---------------------------------------------------------|---|---|---|
| ファイル メッセ              | ージ 🛛 🔉 実行し                                     | したい作業を入力してください                                          |   |   |   |
| 201<br>me<br>【新<br>宛先 | 9/10/17 (木) 15::<br>ssenger@nev<br>æqpos 三井住友; | 32<br>W-seqpos.com<br>カード株式会社】集配信手続き完了のお知らせ             |   |   | ^ |
|                       |                                                |                                                         |   |   |   |
|                       | 様                                              |                                                         |   |   |   |
| 先般、三井住                | E友カード株式                                        | 会社宛にお申し込み頂きました                                          |   |   |   |
| 新seqpo                | )s の集配信手                                       | 続きが完了しましたので、お知らせ致します。                                   |   |   |   |
| ■新seq                 | )osを初めて                                        | ご利用になられるお客様                                             |   |   |   |
| 以下手順の                 | D通り、新se                                        | q p o sにログインしログインパスワードの変更手続きをしてください。                    |   |   |   |
| ①以下UF                 | ○ L にアクセス                                      | してください。                                                 |   |   |   |
|                       | /ccł                                           | Recipient/Login.aspx?MailAd=                            |   |   |   |
| ②ログイン<br>パスワ<br>注)フ   | ✓画面にて以下<br>フ - ド:<br><文字小文字を                   | パスワードを入力し、ログインボタンを押してください。<br>区別しますので、ご注意下さい。           |   |   |   |
| ③画面に征                 | Éいログインパ                                        | スワードを変更してください。                                          |   |   |   |
| ■既に新se                | eqposをご                                        | 利用のお客様                                                  |   |   |   |
| 対応して]                 | 良く作業は御座                                        | いません。                                                   |   |   |   |
| 引き続きこ                 | 「愛顧頂きます                                        | ようお願いいたします。                                             |   |   |   |
| ※この雷子:                | (一ルは送信す                                        | 田のアドレスからお送りしています                                        |   |   |   |
| この電子                  | (ールにご返信                                        | いただいても、お問合せにお答えすることはできません。                              |   |   |   |
|                       |                                                |                                                         |   |   |   |
| This electro          | nic registratior                               | n service is provided by Sumitomo Mitsui Card Co., Ltd. |   |   |   |
| Please follo          | w the above gu                                 | uide.                                                   |   |   |   |
| Please don'           | reply.                                         |                                                         |   |   |   |
| inis mail is          | only for sendir                                | ng.                                                     |   |   |   |
|                       |                                                |                                                         |   |   |   |

## 新 seqpos 受信者画面へのログイン

新 seqpos にログインするには、次の手順に従ってください。

1. メールに記載されている URL ヘアクセスすると「新 seqpos 受信者ログイン画面」が表示されます。

| 新 seqpos | 受信者ログイン画面 |
|----------|-----------|
|----------|-----------|

| 新 seqpos 🚬                                                                                  | <b>@</b> ヘルプ |
|---------------------------------------------------------------------------------------------|--------------|
| 電子メールアドレス:<br>パスワード: 「「」<br>ログイン<br>※パスワードを忘れてしまった場合は、電子メールアドレスを入力して <u>ここをクリック</u> してください。 |              |
|                                                                                             |              |
|                                                                                             |              |

- 2. 表示されたボックスにメールに記載されているメールアドレス、パスワードを入力し、[ログイン] ボタンをクリックします。
  - ※ 電子メールアドレスは大文字と小文字を区別しません。
  - ※ パスワードは大文字と小文字が区別されます。入力する際には間違えないようにご注意くだ さい。(注1、2)

3. ログイン認証がおこなわれると、「利用約款同意画面」が表示されますので内容を確認の上、 [上記の内容を確認致しました。]をチェックし、[同意する]ボタンをクリックします。

利用約款同意画面

| 新 seqpos 🚬                                                                                                    |
|----------------------------------------------------------------------------------------------------|
| ●利用約款を確認後、確認チェックボックスにチェックを入れて同意するボタンをクリックしてください。<br>電子書留サービスの利用約款<br>I. 総則<br>第1条(約款の適用)<br>三井住友カード株式会社(以下「当社」という)は、電子書留サービスseqpos(以下「本サービス」という)の提供にあたり、本サ<br>ービスの利用約款を定め(以下「本約款」という)、契約者に本サービスを利用する権利を許諾する。<br>第2条(利用約款を定め(以下「本約款」という)、契約者に本サービスを利用する権利を許諾する。                              |
| 第2条(17月11月10月10月20月)<br>当社は、随時この利用約款を変更することができるものとする。この場合は、当社は事前に変更内容について、第3条により定                                                                                                    |
| <ul> <li>(1)当社とのデータ授受以外の目的で本サービスを利用したとき。</li> <li>(2)違法に、又は明らかに公序良俗に反する態様において本サービスを利用したとき。</li> <li>(3)第19条(申込の拒絶)に該当するとき</li> <li>(4)第7条(契約者の名称の変更等)または第8条(地位の承継)の規定に違反したとき</li> <li>2.当社は、前項の規定により本サービスでのデータ提供を停止するときは、契約者に対し、あらかじめその理由及び期間を通知するものとする。ただし、緊急やむを得ないときは、この限りでない。</li> </ul> |
| 第23条(契約の解除)<br>当社は、契約者に次の各号のいずれかに該当する事由が生じたときには、何らかの催告なしに本サービスでのデータ提供を<br>終了し、又は本サービスにかかる契約を解除することができる。<br>(1)重大な過失又は背信行為があったとき<br>(2)故意又は重大な過失により、当社または第三者に重大な損害を与えたとき<br>(3)その他本契約を維続しがたい重大な事由が発生したとき                                                                                     |
| 以上                                                                                                    |
| <ul> <li>□ 上記の内容を確認致しました。</li> <li>□ 同意する □ 同意しない □</li> </ul>                                                                                                    |
|                                                                                                    |

※ 初めてログインした場合のみ表示されます。

4. 初回時は強制的に「パスワード変更画面」が表示されます。[新しいパスワード]、[確認用に同じ内容を入力]ボックスにパスワードを入力し、[変更]ボタンをクリックして下さい。

パスワード変更画面

| 新 seqpos 🚬                                                                                                    |  |  |  |
|----------------------------------------------------------------------------------------------------|--|--|--|
| ■パスワード設定のご注意事項■をお読み頂き<br>新しいパスワードを設定してください。                                                                                                    |  |  |  |
| ■バスワード設定のご注意事項■<br>・バスワードの長さは8桁以上、20桁以下です<br>・使用できる文字は数字0~9、半角英字A~Z、a~2、記号です<br>・次の記号が使用可能です( ^!@#\$%^&*()_+-={} []¥:";'<>?,./)<br>・大文字、小文字の区別を致します<br>・英字を1文字以上、数字を1文字以上含めてください<br>(バスワードの有効期限は3ヶ月です。有効期限を過ぎると自動的にバスワード変更画面に遷移します。) |  |  |  |
| 現在のバスワード:<br>新しいバスワード:<br>確認用に同じ内容を入力:<br>変更 クリア                                                                                                    |  |  |  |

※ パスワードの長さは8桁以上、20桁以下で英字1文字以上、数字1文字以上を含めて設 定してください。

また、パスワードの有効期限は3ヶ月です。有効期限を過ぎると自動的にパスワード変更画 面に遷移します。 5. パスワード変更が完了しますと、「パスワード変更完了画面」に遷移し、電子メールで、「【新 seqpos】ログインパスワード変更のお知らせ」通知メールが届きます。

| 新 seqpos 🔁 | バスワード有効期限:2022年8月13日<br>✿ バスワードの変更   ✿ ログアウト   ❷ ヘルフ |
|------------|------------------------------------------------------|
|            | ∹フはありません。                                            |

パスワード変更完了画面

【新seqpos】ログインパスワード変更のお知らせ 通知メール

| ○ 「 図 × (ふ マ   【新seqpos】ログインパスワード変更のお知らせ - 日本語 (自動選択)                                                                                                    |                  |  |  |
|----------------------------------------------------------------------------------------------------|------------------|--|--|
| ■ メッセージ                                                                                                    | ۷                |  |  |
| ●         ●         ●         ●         ●         ●         ●         ●         ●         ●         ●         ●         ●         ●         ●         ●         ●         ●         ●         ●         ●         ●         ●         ●         ●         ●         ●         ●         ●         ●         ●         ●         ●         ●         ●         ●         ●         ●         ●         ●         ●         ●         ●         ●         ●         ●         ●         ●         ●         ●         ●         ●         ●         ●         ●         ●         ●         ●         ●         ●         ●         ●         ●         ●         ●         ●         ●         ●         ●         ●         ●         ●         ●         ●         ●         ●         ●         ●         ●         ●         ●         ●         ●         ●         ●         ●         ●         ●         ●         ●         ●         ●         ●         ●         ●         ●         ●         ●         ●         ●         ●         ●         ●         ●         ●         ●         ● | ◆                |  |  |
| 【新seqpos】ログインパスワード変更のお知らせ<br><sup>宛先:</sup> ;                                                                                                    | 2014/04/24 11:33 |  |  |
| 新seqposにて、ログインバスワードが変更されましたので、お知らせ致します。<br>※登録されたバスワードはお忘れにならない様お願い致します。                                                                                                    |                  |  |  |
| ※この電子メールは送信専用のアドレスからお送りしています。<br>この電子メールにご返信いただいても、お問合せにお答えすることはできません。                                                                                                    |                  |  |  |
| This electronic registration service is provided by Sumitomo Mitsui Card Co., Ltd.<br>Please follow the above guide.<br>Please don't reply.<br>This mail is only for sending.                                                                                                    |                  |  |  |
|                                                                                                    |                  |  |  |
|                                                                                                    | Ŧ                |  |  |

※ 2回目からのログインは、「新 seqpos 受信者ログイン画面」からパスワードを入力し、認証が 成功すると「ログイン成功画面」が表示されます。

ログイン成功画面

| 新 seqpos 🔁                         | パスワード有効期限:2022年8月13日<br>パスワードの変更 & ログアウト ダ ヘルブ |
|------------------------------------|------------------------------------------------|
| ログインに成功しました。表示す<br>ログアウトボタン名判し、処理経 | るメッセージルありません。<br>冬了してください。                     |
|                                    |                                                |
|                                    |                                                |
|                                    |                                                |
|                                    |                                                |

#### <注意事項>

※(注1)

ログインする際、間違ったパスワードを繰り返し(※)入力すると、アカウントが無効化されますの でご注意してください。アカウントが無効化された場合は、電子メールで、「【新seqpos】アカウン トロックのお知らせ」通知メールが届きます。

アカウントが停止されている場合は、パスワードの再発行ができず、パスワード初期化メールは 配信されません。

新 seqpos 担当者に御連絡の上、アカウントの有効化を依頼してください。

但し、新 seqpos 担当者がアカウントを有効にできるのは無効化されてから 30 分後になります。

※5回連続して入力ミスをされるとログインできなくなります。

【新seqpos】アカウントロックのお知らせ 通知メール

| 2 新規 ▼ 🞣 返信 ▼ 🥪 全員に返信 ▼ 📄 ▼ 📄 ▼ 📄 ▼ 📄 ▼ 📄 表示▼ 🔍 ▼ オブション▼                                                                                                    |                                              |                                                        |  |
|----------------------------------------------------------------------------------------------------|----------------------------------------------|--------------------------------------------------------|--|
| 【新se qpos】アカウントロックのお知らせ<br>宛先:<br>このメールの返信先:                                                                                                    | メール送信時間:<br>ノーツ受信時間:                         | 2019/05/31 1632<br>2019/05/31 1632<br><del>詳細を表示</del> |  |
| <ul> <li>新seqposにて、アカウントがロックされましたので、お知らせ致しまこのメールは「新seqpos」にて、<br/>誤ったログインパスワードが複数回入力されたことによりアカウントがロッ<br/>お送りしております。</li> <li>※アカウントのロックを解除するには、担当窓口までお問合せ下さい。</li> <li>※この電子メールは送信専用のアドレスからお送りしています。<br/>この電子メールにご返信いただいても、お問合せにお答えすることはでき</li> <li>This electronic registration service is provided by Sumitomo Mitsui<br/>Please follow the above guide.</li> <li>Please don't reply.</li> <li>This mail is only for sending.</li> </ul> | す。<br>クされたお客様に向けて、<br>ません。<br>Card Co., Ltd. |                                                        |  |

※(注2)

パスワードを忘れてしまった場合は、[※パスワードを忘れてしまった場合は、電子メールアドレスを入力して ここをクリックしてください。]をクリックしてください。

電子メールで、「【新 seqpos】仮ログインパスワード発行のお知らせ」通知メールが届きますので 再度ログインをし、パスワードの変更をおこなってください。

| 新 seqpos 🚬                                                         | <u> </u> |
|--------------------------------------------------------------------|----------|
| 新しいパスワードをメールで送信しました。以後の手順は今回送付されたメールをご参照ください。<br>ロ <u>ヴイン画面に戻る</u> |          |
|                                                                    |          |

パスワード初期化完了画面

【新seqpos】仮ログインパスワード発行のお知らせ 通知メール

| 🔄 🛛 🔣 🛪 📮  三井住友カード 【TrustPost】 パスワード初期化のお知らせ - 日本語 (自動選択)                                                                                                    |  |  |  |
|----------------------------------------------------------------------------------------------------|--|--|--|
| メッセージ         Ø                                                                                                    |  |  |  |
| ●         ●         ●         ●         ●         ●         ●         ●         ●         ●         ●         ●         ●         ●         ●         ●         ●         ●         ●         ●         ●         ●         ●         ●         ●         ●         ●         ●         ●         ●         ●         ●         ●         ●         ●         ●         ●         ●         ●         ●         ●         ●         ●         ●         ●         ●         ●         ●         ●         ●         ●         ●         ●         ●         ●         ●         ●         ●         ●         ●         ●         ●         ●         ●         ●         ●         ●         ●         ●         ●         ●         ●         ●         ●         ●         ●         ●         ●         ●         ●         ●         ●         ●         ●         ●         ●         ●         ●         ●         ●         ●         ●         ●         ●         ●         ●         ●         ●         ●         ●         ●         ●         ●         ●         ●         ●         ● |  |  |  |
| 三井住友カード【TrustPost】パスワード初期化のお知らせ                                                                                                    |  |  |  |
|                                                                                                    |  |  |  |
| 宛先: ;                                                                                                    |  |  |  |
|                                                                                                    |  |  |  |
| ハスワートの再発行を行いました。<br>  ログイン画面より、今回再発行されたバスワードを入力してログインしてください。                                                                                                    |  |  |  |
|                                                                                                    |  |  |  |
| 774                                                                                                    |  |  |  |
|                                                                                                    |  |  |  |
| ※お忘れになりませんよう、ご注意ください。<br>このパスワードは仮パスワードです。このメールを受け取ったら速やかに覚えや                                                                                                    |  |  |  |
| すいバスワードに変更してください。                                                                                                    |  |  |  |
| ※この電子メールは配信専用のアドレスからお送りしています。                                                                                                    |  |  |  |
| この電子メールにこ返信いただいても、か同い合わせにお含えすることはできません。                                                                                                    |  |  |  |
|                                                                                                    |  |  |  |
|                                                                                                    |  |  |  |

## 新 seqpos からのログアウト

新 seqpos セッションを終了するには、新 seqpos メニューから[ログアウト]ボタンをクリックします。

*注意*: ログインして新 seqpos のページを表示した後、何も操作を行わないまま一定期間が経過 すると、セキュリティ上の理由から自動的にログアウトされます。

## 4. 配信メールの受信

配信メールの受信について説明いたします。

- メール受信について
- メール受信画面へのログイン
- メール受信画面(内容表示)
- 添付ファイルのダウンロードについて

#### メール受信について

新 seqpos でお届けするファイルの準備が完了すると、電子メールにて配送通知が届きます。

| 🖸 🛛 🛛 🗙 🛪 🗧 🛯 【新seqpos 三井住友カード株式会社】 「IEQTQ001 : sample0120150312.exe」ファイル作成完了のお知らせ(20150312) - 日本語(自動選択)                                                                                                    | , 🗆 🗙                    |
|----------------------------------------------------------------------------------------------------|--------------------------|
| ■ ▼ × × × × × × × × × × × × × × × × × ×                                                                                                    | ۲                        |
| N     N     N<                                                                                                    |                          |
| 【新seqpos 三井住友カード株式会社】「IEQTQ001:sample0120150312.exe」ファイル作成完了のお知らせ(20150312<br>の<br>変先:<br>2015/0<br>2015/0 | <b>2)</b><br>D3/12 17:34 |
| 様                                                                                                    |                          |
| 新seqposにてファイルの作成が完了しましたので、お知らせ致します。<br>ファイルには有効期限がありますので、すみやかに以下URLにアクセスしダウンロードしてください。                                                                                                    |                          |
| URL<br>https://www.new-seapos.com/ccRecipient/ccRecipient/ReceiveMail/ReceiveMail.aspx?accesscode=                                                                                                    |                          |
| ■有効期限■<br>2015年4月16日(木)<br>※有効期限を過ぎますとファイルのダウンロードはできません。                                                                                                    |                          |
| ※ダウンロードができない場合、ダウンロード方法がご不明な場合は、<br>サービス開始時に送付しております、「データ受信マニュアル」を参照ください。                                                                                                    |                          |
| ※この電子メールは送信専用のアドレスからお送りしています。<br>この電子メールにご返信いただいても、お問合せにお答えすることはできません。                                                                                                    |                          |
| This electronic registration service is provided by Sumitomo Mitsui Card Co., Ltd.<br>Please follow the above guide.<br>Please don't reply.<br>This mail is only for sending.                                                                                                    |                          |
|                                                                                                    | +                        |

**重要:**:配送通知に指定されている[パッケージ有効期日]まで利用することができます。有効期限内に、ファイルをダウンロードおくようにしてください。

メール受信画面を表示する際、メールの有効期限を過ぎた旨のエラーメッセージが表示される場合は、そのメールの有効期限を過ぎているため利用できないことを表しています。有効期限を過ぎてしまった場合は、新 seqpos 担当者にメールの再送を依頼してください。

#### メール受信画面へのログイン

受信したメールの内容を確認するには、次の手順に従ってください。

メールに記載されているURL ヘアクセスすると「新 seqpos 受信者ログイン画面」が表示されます。

| 新 seqpos 🚬                                                                                     | <b>@</b> ヘルプ |
|------------------------------------------------------------------------------------------------|--------------|
| 電子メールアドレス:<br>パスワード: 「「「「」」<br>ログイン<br>※パスワードを忘れてしまった場合は、電子メールアドレスを入力して <u>ここをクリック</u> してください。 |              |
|                                                                                                |              |
|                                                                                                |              |

新 seqpos 受信者ログイン画面

表示されたボックスにパスワードを入力し、[ログイン]ボタンをクリックします。

- ※ 電子メールアドレスは埋まった状態で表示されます。
- ※ パスワードは大文字と小文字が区別されます。入力する際には間違えないようにご注意くだ さい。

#### メール受信画面(内容表示)

ログインに成功すると、「メール受信画面」が表示されます。内容は以下のとおりです。

- 差出人
- 宛先
- 件名
- 本文
- 添付ファイル (exe 形式)
- 添付ファイルの内容
- 配信日時
- メールの有効期限(この期限を過ぎるとこの画面にアクセスできなくなります)

メール受信画面

| 新 seq             | ipos 🖅                                                                          |                                    | バスワード有効<br>参 バスワードの変更 🎸 | )期限:2999年12月31日<br>◎ログアウト |
|-------------------|---------------------------------------------------------------------------------|------------------------------------|-------------------------|---------------------------|
| 差出人:<br>宛先:       | =                                                                               |                                    |                         |                           |
| 件名:               | 【新seqpos 三井住友カード株式会社】「CCSK1001:file20101222.txt.exe」ファイル作成完了のお<br>知らせ(20101222) |                                    |                         |                           |
| 本文:               | ファイルをダウンロードし、内容を確認してください。                                                       |                                    |                         |                           |
| 添付ファイル <b>:</b>   | <u>file2010122</u><br>※ ファイルバ                                                   | <u>2.txt.exe</u><br>スワードは大文字小文字を区別 | 心ます                     |                           |
| 添付ファイルゼ<br>のファイル: | マアイルコート                                                                         |                                    | ファイル名                   | サイズMB                     |
| <i>wyyy</i> 170.  | CCSK1001                                                                        | 取引先金融テータ123                        | file20101222.txt        | U.1 MB<br>合計: 0.1 MB      |
| 配信日:              | 2010年12月                                                                        | 22日(水)14時29分                       |                         |                           |
| 有効期限:             | 2011年2月20                                                                       | 08(8)                              |                         |                           |
|                   |                                                                                 |                                    |                         |                           |
|                   |                                                                                 |                                    |                         |                           |
|                   |                                                                                 |                                    |                         |                           |
|                   |                                                                                 |                                    |                         |                           |
|                   |                                                                                 |                                    |                         |                           |

#### 添付ファイルのダウンロードについて

添付ファイルは、セキュリティ上の理由から受信者にはすべてパスワード付 exeファイル形式で配信されるようになっています。添付ファイルを[開く]場合には必ずパスワードが必要になります。

添付ファイルのリンクをクリックしファイルのダウンロードポップアップから、[保存]をクリックしま

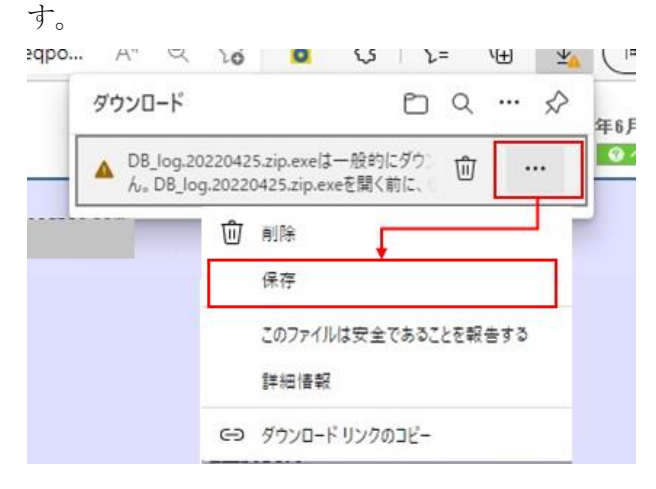

セキュリティ警告が表示されますので、「詳細表示」ー「保持する」をクリックするとダウンロードされます。

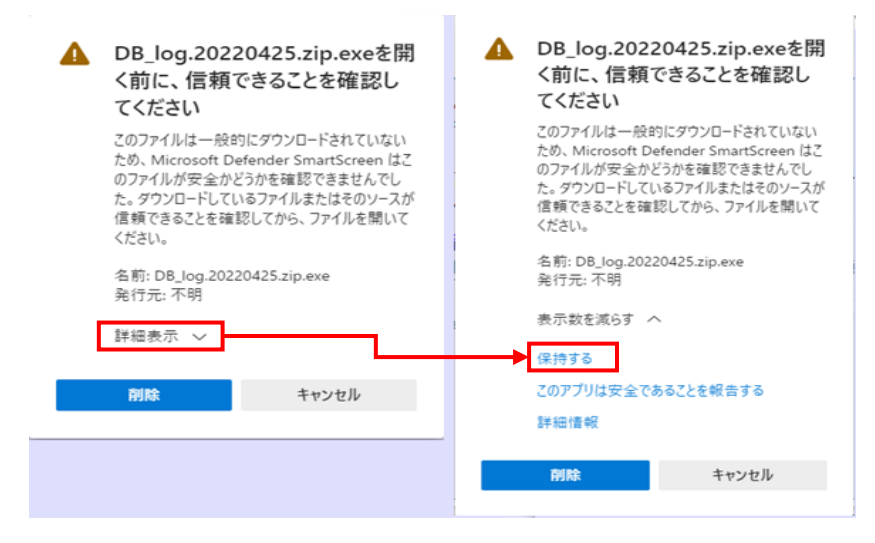

#### ファイルへのアクセス

保存されたファイルをダブルクリックします。

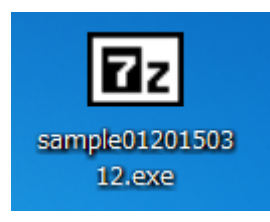

[Extract]ボタンをクリックしてください。

初期値は exe ファイルを保存した場所に解凍されます。

(ファイルの解凍先を変更したい場合は、[...]ボタンで解凍先を変更できます。)

| 7-Zip self-extracting archive            | ×      |
|------------------------------------------|--------|
| Extract to:                              |        |
| C:¥Documents and Settings¥Administrator¥ |        |
|                                          |        |
| Extract                                  | Cancel |

次にパスワードを入力し、[OK]ボタンをクリックしてください。

※[Show password]にチェックをしてから入力すると、入力内容を確認しながらパスワード入力が 出来ます。

| Enter password  | ×      |
|-----------------|--------|
| Enter password: |        |
| ****            |        |
| Show password   |        |
| ОК              | Cancel |
|                 |        |

※ このパスワードは「申込書」に記入したパスワードになります。

※パスワードを間違えると、下記のようなダイアログが表示されますので、やり直して ください。

| 7. | Zip: | Diagnostic messages                                                                                               | ٢ |
|----|------|----------------------------------------------------------------------------------------------------|---|
|    | #    | Message<br>Con pot econ operanted explains 1024 (core290550200 cottop2 comple01.0015021.0 over). Means recommend? | _ |
|    | ľ    | Can not open encrypted aronnel C.+Dsers+32332+Desktop+sampleor 20130312, 2020, mong password:                     |   |
|    |      |                                                                                                    |   |
|    |      |                                                                                                    |   |
|    |      |                                                                                                    |   |
|    |      |                                                                                                    | _ |
|    |      | Close                                                                                                    |   |

指定した解凍先に対象のファイルが解凍されていれば、ファイルの受け取りが完了です。

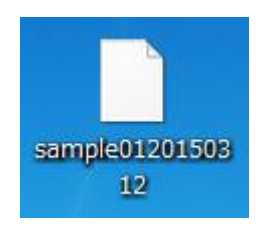

# 5. 共通メニュー

共通メニューについて説明いたします。

- パスワードの変更
- ログアウト
- ヘルプ

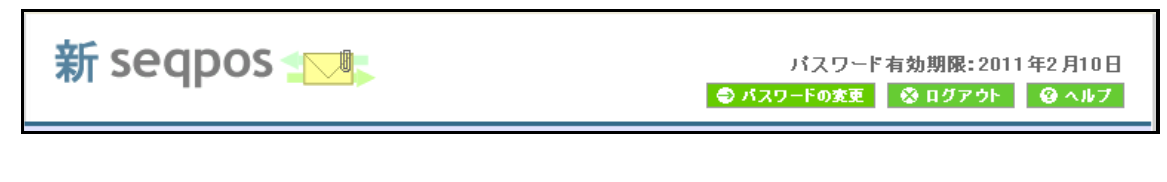

#### パスワードの変更

[パスワードの変更]ボタンをクリックすると、「パスワード変更画面」へ遷移します。

| 新 seqpos 🚬                                                                                                    |      |  |  |
|----------------------------------------------------------------------------------------------------|------|--|--|
| ■バスワード設定のご注意事項■をお読み頂き<br>新しいパスワードを設定してください。                                                                                                    |      |  |  |
| <ul> <li>■パスワード設定のご注意事項■</li> <li>・パスワードの長さは8桁以上、20桁以下です</li> <li>・使用できる文字は数字0~9、半角英字A~Z、a~z、記号です</li> <li>・次の記号が使用可能です(``!@#\$%^&amp;*()_+-={} []¥:`';'&lt;&gt;?,./)</li> <li>・大文字、小文字の区別を致します</li> <li>・英字を1文字以上、数字を1文字以上含めてください</li> </ul> |      |  |  |
| (パスワードの有効期限は3ヶ月です。有効期限を過ぎると自動的にパスワード変更画面に遷移し<br>現在のパスワード:<br>新しいパスワード:<br>確認用に同じ内容を入力:<br>変更 クリア                                                                                                    | ます。) |  |  |

[新しいパスワード]、[確認用に同じ内容を入力]ボックスにパスワードを入力し、[変更]ボタンをク リックして下さい。

パスワード変更が完了すると[パスワード変更完了画面]が表示され、電子メールで、「【新 seqpos】 ログインパスワード変更のお知らせ」通知メールが届きます。 パスワード変更完了画面

|          | ポスワードの変更 ③ ログアウト ④ ヘルプ |
|----------|------------------------|
| 新しいパスワード | 「に変更しました。              |
|          |                        |
|          |                        |
|          |                        |
|          |                        |
|          |                        |
|          |                        |

【新 seqpos】ログインパスワード変更のお知らせ 通知メール

| 🔄 🛛 🔀 🛪 🖓 🗢 🗏 【新seqpos】 ログインパスワード変更のお知らせ - 日本語 (自動選択)                                                                                                    |  |  |  |
|----------------------------------------------------------------------------------------------------|--|--|--|
| ■ メッセージ Ø                                                                                                    |  |  |  |
|                                                                                                    |  |  |  |
| 【新segpos】ログインパスワード変更のお知らせ                                                                                                    |  |  |  |
| (         )アドレス帳に追加         2015/03/12 17:42                                                                                                    |  |  |  |
| 宛先:;                                                                                                    |  |  |  |
|                                                                                                    |  |  |  |
| 新seqposにて、ログインバスワードが変更されましたので、お知らせ致します。                                                                                                    |  |  |  |
| ※登録されたバスワードはお忘れにならない様お願い致します。                                                                                                    |  |  |  |
| ※この電子メールは送信専用のアドレスからお送りしています。<br>この電子メールにご返信いただいても、お問合せにお答えすることはできません。                                                                                                    |  |  |  |
| This electronic registration service is provided by Sumitomo Mitsui Card Co., Ltd.<br>Please follow the above guide.<br>Please don't reply.<br>This mail is only for sending. |  |  |  |
|                                                                                                    |  |  |  |
|                                                                                                    |  |  |  |
|                                                                                                    |  |  |  |
|                                                                                                    |  |  |  |

#### ログアウト

[ログアウト]ボタンをクリックすると、「新 seqpos 受信者ログイン画面」へ遷移します。

#### ヘルプ

新 seqposを使用するための様々な情報を記載しています。

#### ヘルプ画面

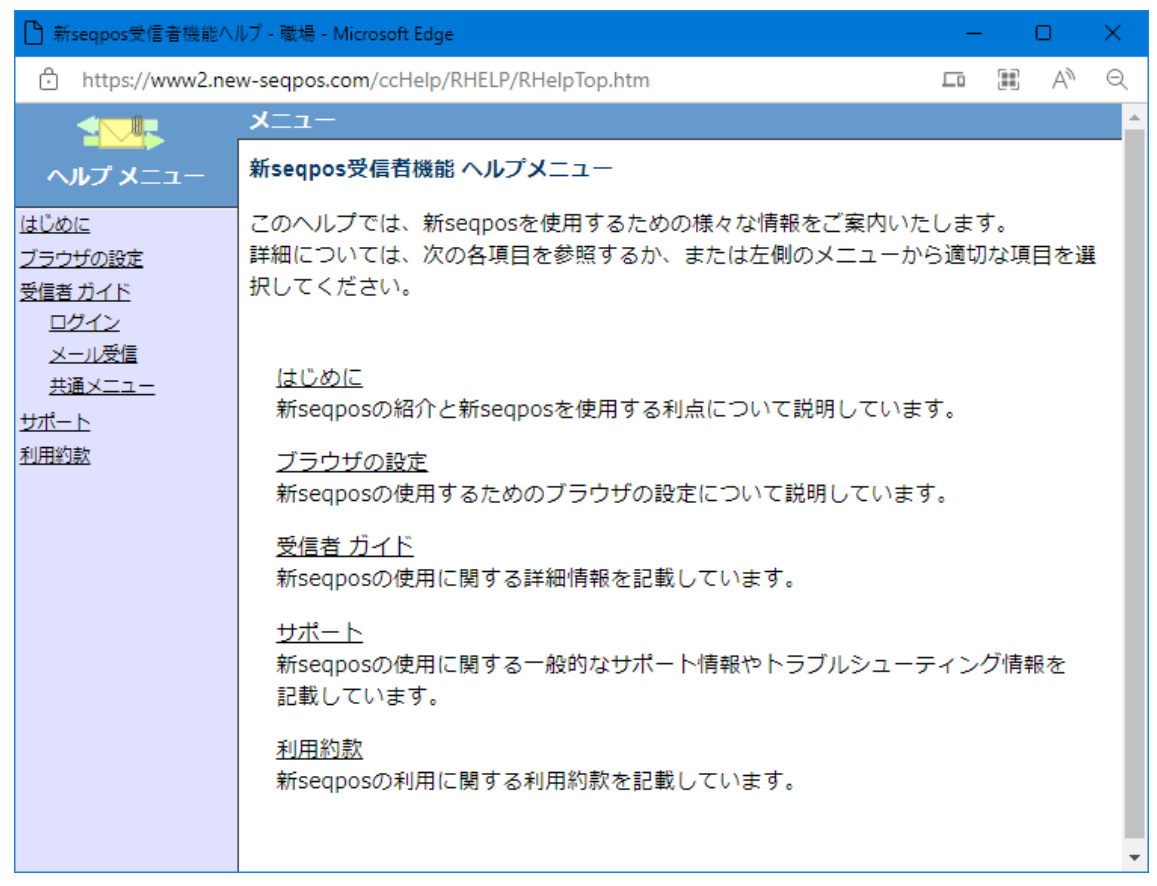

## 6. サポート情報

新 seqpos 使用時に発生する可能性のある一般的な問題に関する対処方法などについて説明して います。詳細については、次の項目を参照してください。

- ・電子メール メッセージの未達
- ・ログインできない
- ページが見つかりません
- ・このページは保護されたチャンネルで表示する必要があります
- ・ページを表示できません
- ・致命的エラー発生

#### 電子メール メッセージの未達

電子メールが受信できないような場合は、新 seqpos 担当者に伝えた電子メールアドレスが間違っていないかを確認してください。次に、電子メール システムが正常に動作しているかどうかを確認してください。それでも駄目な場合は、新 seqpos 担当者までお問い合わせください。

#### ログインできない

まず、ご利用のブラウザの JavaScript と Cookie の設定が、「無効」になっていないかをご確認ください。ウイルス対策ソフトをご利用の場合は、ブラウザの設定にかかわらず、 Cookie を無効化している場合があります。

次に、ログインする電子メールアドレスとパスワードが正しいことを確認してください。電子メール アドレスは大文字・小文字を識別しませんが、パスワードは大文字・小文字を識別しています。 Caps Lock キーをオンにしていると誤ってシステムに入れなくなることもあります。また、パスワード の入力を連続して間違えるとアカウントが停止され、正しい電子メールアドレスとパスワードを入 力してもログインできなくなります。その場合は、新 seqpos 担当者にアカウント停止の解除を依頼 してください。なお、新 seqpos 担当者がアカウント停止の解除ができるのは停止されてから 30 分 後になります。 Web ページが見つかりません

申し訳ございません。このページに到達できません ■ ころ力ミスがないかどうかを確認します。 スペルが正しい場合は、Windows ネットワーク診断を実行してみてください。 DNS\_PROBE\_ URLを間違えているか、システムが稼動していないとこのようなエラーが出ます。

URL を再度確認して下さい。

また、大きなサイズのファイルをアップロードする際にもこのようなエラーが出る場合が あります。

このブラウザを閉じて再度立ち上げなおしても同じエラーが出る場合には、<u>ご利用のイン</u> ターネット接続環境に問題がない事を確認した上で、新 seqpos 担当者に連絡して下さい。

503 Service Unavailable

# 503 Service Unavailable

ERR\_CONNECT\_FAIL

「http://」でアクセスしようとしているとこのようなエラーが出る場合があります。 「https://」から始まる URL にアクセスしているか確認して下さい。

## システム停止中画面が表示される

| 新 seqpos 🔤                        |  |
|-----------------------------------|--|
| 現在、システムを利用できません。利用可能になるまで、お待ち下さい。 |  |
|                                   |  |
|                                   |  |
|                                   |  |
|                                   |  |
|                                   |  |

システム利用制限によりシステムが停止となっている場合、このようなシステム停止中画 面が表示されます。(メッセージは変更される場合があります) システムが利用可能になるまでお待ちいただき、再度、ログイン処理を行ってください。 致命的エラー発生

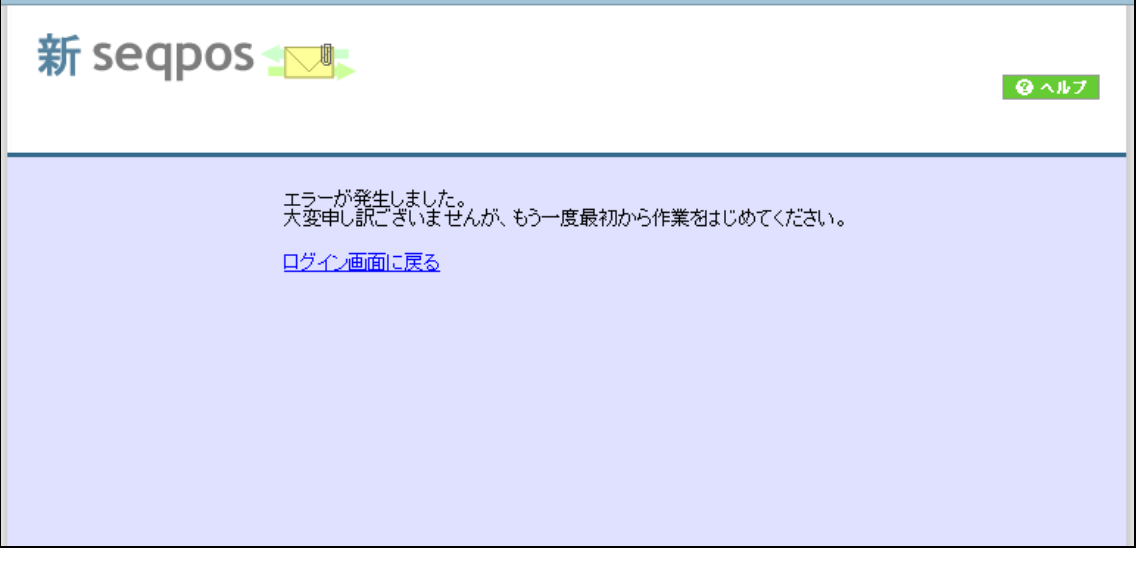

システム処理上でエラーになった場合、このようなメッセージが出る場合があります。 開いているブラウザをすべて閉じて、再度ログインからやり直して下さい。 それでも回復しない場合は新 seqpos 担当者に連絡して下さい。

## ご注意

- 1. 本書の内容の一部または全部を無断で複写、転載することは固くお断りします。
- 2. 本書の内容については、予告なしに変更することがあります。
- 3. 本書の内容については万全を期して作成しておりますが、万一ご不審な点や誤り、記載漏れ などお気づきの点がありましたらご連絡ください。
- 4. 運用した結果の影響につきましては前項にかかわらずいかなる責任も負いかねますのでご了 承ください。
- 5. 本製品がお客様に不適切に使用されたり、本書の内容に従わずに取り扱われたり、また、さく ら情報システム株式会社指定のもの以外の第三者により改変されたこと等に起因して生じた 損害等につきましては、いかなる責任も負いかねますのでご了承ください。
- 6. 本ソフトウェア製品の使用は、使用許諾書の条件に従うこととします。

Microsoft は、米国Microsoft Corporation の米国および、その他の国における登録商標または商 標です。

Microsoft Windows は米国Microsoft Corporation の米国および、その他の国における登録商標 または商標です。

Microsoft Edge は米国Microsoft Corporation の米国および、その他の国における登録商標また は商標です。

その他、記載されている会社名、商品は各社の商標または登録商標です。

#### 別紙

#### コーポレート利用明細データレイアウト

#### <u>1. レイアウト</u>

| I $\overline{f} - g g G G$ $g$ $g$ $11$ $T_1 [T_1] B \overline{z}$ $g$ $g = \pm \beta \overline{g} \overline{g}$ 2 $\underline{L} \underline{L} \underline{L} \overline{B} \overline{B}$ 9       10       11 $\overline{H} (0) 11234567$ $g = \pm \beta \overline{g} \overline{g} \overline{g}$ $x = \pm \beta \overline{g} \overline{g} \overline{g} \overline{g}$ 3 $\underline{L} \underline{L} \underline{L} \overline{g} \overline{g} \overline{g} \overline{g}$ $x = 20$ 31 $\overline{H} (1 - \overline{g} \overline{g} \overline{g} \overline{g} \overline{g} \overline{g} \overline{g} \overline{g}$                                                                                                    | (1)ヘッダー       | No 項目                   | タイプ | 桁数  | 区切  | 内容                         | 文字タイプ              |
|----------------------------------------------------------------------------------------------------|---------------|-------------------------|-----|-----|-----|----------------------------|--------------------|
|                                                                                                    | · · · · · ·   | 1 データ区分                 | 9   | 1   | 1   | 「1」固定                      | 9=半角英数             |
| (2) $\overline{f} \rightarrow f_{2}$ (3) $\overline{f}_{2} \rightarrow f_{2} \rightarrow f_{2} \rightarrow f_{2}$ (3) $\overline{f}_{2} \rightarrow f_{2} \rightarrow f_{2} $ |               | 2 法人番号                  | 9   | 10  | 11  | 例:0011234567               | X=半角力ナ             |
| $4 \ D - F \leq t \leq 1$ $X$ $20$ $51 [2y/3;Eth^-h^-(f_{1}) + f_{1}] \leq 1$ 5 [ $\bar{B} \times \bar{x} =$ 9       4 $55 \ YYYY$ 6 [ $\bar{B} \times \bar{x} =$ 9       2 $57 \ MM$ 7 [ $\bar{B} \times \bar{x} =$ 9       2 $57 \ MM$ 9 [Ext = 1]       9       2 $57 \ MM$ 9 [Ext = 1]       9       2 $65 \ MM$ 9 [Ext = 1]       9       2 $67 \ DD$ 10 [f r r r r r r r r r r r r r r r r r r                                                                                                    |               | 3 法人名(カナ)               | Х   | 20  | 31  | 例:コーポショウジ                  |                    |
| $ \begin{array}{ c c c c c c c c c c c c c c c c c c c$                                                                                                    |               | 4 カード会社名                | Х   | 20  | 51  | ミツイスミトモカート゛(カ              |                    |
| 6 $\bar{f}rx \beta$ 9       2       57/MM         7 $\bar{f}rx \beta$ 9       4       63       YYY         9       4       63       YYY       9       6       6         9       4       63       YYY       9       6       6       MM         9       10 $frdd \beta$ 9       2       67       DD       0       1       1       1       1       1       1       1       1       1       1       1       1       1       1       1       1       1       1       1       1       1       1       1       1       1       1       1       1       1       1       1       1       1       1       1       1       1       1       1       1       1       1       1       1       1       1       1       1       1       1       1       1       1       1       1       1       1       1       1       1       1       1       1       1       1       1       1       1       1       1       1       1       1       1       1       1       1       1                                                                                                    |               | 5 請求年                   | 9   | 4   | 55  | YYYY                       |                    |
| 7 ( $fix R =$ 9       2       59 DD         8 ( $fexge$ 9       4       63 (YYY)         9 ( $fexgl$ 9       2       65 MM         10 ( $fexgl$ 9       2       67 DD         11 ( $fegl$ 3       256       ( $fexgl$ 01 = $fexgl$ 11 ( $fexgl$ 9       1       1       [ $f2$ ] ( $fexgl$ 01 = $fexgl$ 2 ( $fexgl$ 9       1       1       [ $f2$ ] ( $fexgl$ 01 = $fexgl$ 2 ( $fexgl$ 9       1       1       [ $f2$ ] ( $fexgl$ 01 = $fexgl$ 3 ( $fexgl$ 9       4       7 $fgl$ : 001       01 = $fexgl$ 6 ( $fexgl$ 9       4       7 $fgl$ : 001       01 = $fexgl$ 6 ( $fexgl$ 9       4       31 $fgl$ : 001       06 = CS         6 ( $fexgl$ 9       4       31 $fgl$ : 001       07 = $fexgl$ 6 ( $fexgl$ 9       4       31 $fgl$ : 001       07 = $fexgl$ 6 ( $fexgl$ 9       4       35 $fgl$ : 001       07 = $fexgl$ 6 ( $fexgl$ 9       4       55 $fgl$ : 001       07 =                                                                                                    |               | 6 請求月                   | 9   | 2   | 57  | MM                         |                    |
| 8 $fectore         9         4         63         YYYY           9         fectore         9         2         65         MM           10         fectore         9         2         65         MM           11         fectore         9         2         67         DD           11         fectore         X         189         256         (21)           11         fectore         9         1         1         f2jacc         (21)           1         fectore         9         1         1         f2jacc         (21)         01         01         01         01         01         01         05         05         05         05         05         05         05         05         05         05         05         05         05         05         05         05         05         05         05         05         05         05         05         05         05         05         05         05         05         05         05         05         05         05         05         05         05         05         05         05         05         05         05         $                                                                                                    |               | 7 請求日                   | 9   | 2   | 59  | DD                         |                    |
| 9       2       65       MM         10       ( $f k \bar{\kappa} B$ 9       2       67       DD         11       ( $f \bar{\kappa} \bar{\kappa} B$ 9       2       67       DD         256         256         256         2         1 $\overline{\Gamma} - \rho \bar{\kappa} \Delta$ $\overline{0}$ $\overline{D}$ $\overline{D}$ $\overline{0}$ $\overline{0}$ $0$                                                                                                    |               | 8 作成年                   | 9   | 4   | 63  | YYYY                       |                    |
| 10 $11 \frac{1}{R61}$ 9       2 $67 \frac{1}{D0}$ $11 \frac{1}{R61}$ $11 \frac{1}{R61}$ $11 \frac{1}{80}$ $11 \frac{1}{80}$ $11 \frac{1}{80}$ $11 \frac{1}{10}$ $11 \frac{1}{10}$ <td></td> <td>9 作成月</td> <td>9</td> <td>2</td> <td>65</td> <td>MM</td> <td></td>                                                                                                    |               | 9 作成月                   | 9   | 2   | 65  | MM                         |                    |
| 11 $11$ $16$ $X$ $169$ $256$ (2) $7-9$ $7$ $7$                                                                                                    |               | 10 作成日                  | 9   | 2   | 67  | DD                         |                    |
| 256         (2) $\overline{\tau} - 9$ 1       1       (注1) TRコードは次の通り         1 $\overline{\tau} - 9 \mathbb{E} \mathcal{G} \mathcal{G}$ 9       1       1 $[2] \mathbb{I} \mathbb{E} \mathbb{E}$ (注1) TRコードは次の通り         3       法人契約組織番号       9       1       1 $[2] \mathbb{I} \mathbb{E} \mathbb{E} \mathbb{E} \mathbb{E} \mathbb{E} \mathbb{E} \mathbb{E} E$                                                                                                    |               | 11 余白                   | Х   | 189 | 256 |                            |                    |
| (2) データ         No         項目 $9.77$ 桁数         区切         内容         (注1) TRコードは次の通り           1         データ区分         9         1         1 $1210cc$ 02=返品票         02=返品票         02=返品票         02=返品票         05=CS         06=CS手数料         05=CS         06=CS手数料         07=D=下手数料         07=D=下手数料         07=D=下手数料         07=D=下手数料         08=百乗発行手数料         08=百乗発行手数料         08=百乗発行手数料         08=6         08=6         08         (使用者所属組織者         X         20         75         例: 14 <sup>1</sup> 101         11         11         11         11         11         11         11         11         11         11         11         11         11         11         11         11         11         11         11         11         11         11         11         11         11         11         11         11         11         11         11         11         11         11         11         11         11         11         11         11         11         11         11         11         11         11         11         11         11         11         11         11         11         11         11         11                                                                                                    |               |                         |     | 256 |     |                            |                    |
| 1 $f = -p E \Delta$ 9       1       1 $f = 2 \rfloor a B B$ 01         2       T R $\Box - F'$ (注 1)       9       2       3 $f = 0 D$ 02 = $a B B$ 02 = $a B B$ 02 = $a B B$ 05 = CS       05 = CS       06 = CS F B B B       05 = CS       06 = CS F B B B       05 = CS       06 = CS F B B B       08 = $a B A f F F B B B$ 09 = 4       01 = $a E B B$ 09 = 4       07 = $a E B B B$ 08 = $a B A f F F B B B$ 08 = $a B A f F F B B B$ 08 = $a B A f F F B B B$ 09 = 4       08 = $a B A f F F B B B$ 09 = 4       08 = $a B A f F F B B B B$ 09 = 4       08 = $a B A f F F B B B B$ 09 = 4       08 = $a B A f F F B B B B$ 09 = 4       08 = $a B A f F F B B B B B B B B B B B B B B B B B$                                                                                                    | <u>(2)データ</u> | No 項目                   | タイプ | 桁数  | 区切  | 内容                         | (注1)TRコードは次の通り     |
| 2       TR3 一ド       (注1)       9       2       3       例:01       02=26 品票         3       法人契約組織者       9       4       7       例:0001       02=26 品票       03         4       法人契約組織者       ×       20       27       例:574/57/7       06=CS手数料       07         5       法人申込組織者号       9       4       31       例:5000       08=75       08=75       08=75       09=77       08=75       09=77       08=75       09=75       09=77       10       17       08=75       09=75       09=75       09=75       09=75       09=75       09=75       09=75       09=75       09=75       09=75       09=75       09=75       09=75       09=75       09=75       09=75       09=75       09=75       09=75       09=75       09=75       00=11       14       05       00       128       1=20       1=27       1=27       1=27       1=27       1=27       1=27       1=27       1       1       1       1       1       1       1       1       1       1       1       1       1       1       1       1       1       1       1       1       1       1       1       1       1       1 <td></td> <td>1 データ区分</td> <td>9</td> <td>1</td> <td>1</td> <td>「2」固定</td> <td>01=売上票</td>                                                                                                    |               | 1 データ区分                 | 9   | 1   | 1   | 「2」固定                      | 01=売上票             |
| 3法人契約組織者号     9     4     7     例:0001     05=CS       4     法人契約組織者号     20     27     例: 'f'(L/r/1/)'     05=CS       6     法人申込組織者号     9     4     31     例:5000     07=カード手数料       6     法人申込組織者号     9     4     55     例:1/4*ョウブ     07=カード手数料       7     使用者所属組織者     9     4     55     例:1/4*ョウブ     08=再発行手数料       9     社員番号     9     4     55     例:1/4*ョウブ     *       9     社員番号     9     1     1/桁目「0」固定 例:(10桁)000012345     *     *       10     利用会員者(カナ)     X     10     11     1128     1=国内     2=海外     加盟店者号、は       12     利用BC分     9     1     128     1=国内     2=海外     加盟店者号、は       13     利用日     9     8     136     YYYYMDD     国内利用時のみセットする。       14     符号     9     146     例:000030000     (注3)       16     利用金額     9     146     例:00030000     (注3)       16     利用血鑑店名(カナ)     X     20     166     例: 5/3/2*     5/2*       15     利用金額     9     9     146     例:00030000     (注3)       16     利用加盟店名(カナ)     X     20                                                                                                    |               | 2 TRコード (注1)            | 9   | 2   | 3   | 例:01                       | 02=返品票             |
| 4法人契約組織名         X         20         27         例: ザイムケイリア         06         06         CSS手数料         06         07         05         法人申込組織名         9         4         31         例: 5000         07         07         07         07         07         07         07         07         07         07         07         07         07         07         07         07         07         07         07         07         07         07         07         07         07         07         07         07         07         07         07         07         07         07         07         07         07         07         07         07         07         07         07         07         07         07         07         07         07         07         07         07         07         07         07         07         07         07         07         07         07         07         07         07         07         07         07         07         07         07         07         07         07         07         07         07         07         07         07         07         07         07         07         07                                                                                                    |               | 3 法人契約組織番号              | 9   | 4   | 7   | 例:0001                     | 05=CS              |
| 5     法人申込組織者号     9     4     31     例:5000     O7=カード手数料       6     法人申込組織者号     20     51     例:14(1*37) <sup>2</sup> O8=再景行手数料       7     使用者所属組織者号     9     4     55     例:5000     O8=再景行手数料       9     社員番号     9     4     55     例:24(1*37) <sup>2</sup> O8=再景行手数料       9     社員番号     9     4     55     例:24(1*37) <sup>2</sup> Y       10     利用会員番号     9     16     107     例:498012345678****     (注2)       11     利用会員名(力力)     X     20     127     23.2437     m型店番号、(よ       12     利用区     9     1     128     1=国内2=海外     m型店番号、(よ       13     利用日     9     8     136     YYYYMDD     国内利用時のみセットする。       14     符号     9     1     137     0=ブラス     1=マイナス       16     利用血     9     146     例:00030000     (注3)       16     利用加盟店名(カナ)     X     20     166     例:5074 シンジュクラン     (注3)       17     加盟店の号、(     14     14     14     14     14     14       16     利用加盟店名(カナ)     X     20     166     15074 シンジュクラン     (注3)       17     加盟店のみみ)     (注2) <td< td=""><td></td><td>4 法人契約組織名</td><td>Х</td><td>20</td><td>27</td><td>例 : ザイムヶイリブ</td><td>06=CS手数料</td></td<>                                                                                                    |               | 4 法人契約組織名               | Х   | 20  | 27  | 例 : ザイムヶイリブ                | 06=CS手数料           |
| 6         法人申込組織名         X         20         51         例: Z4 <sup>+</sup> ig/7'         08=再発行手数料<br>09=その他         09=その他         09=その他         09=その他         101           10         利用会員番号         X         20         55         例: Z4 <sup>+</sup> ig/7'         *         *         *         *         *         *         *         *         *         *         *         *         *         *         *         *         *         *         *         *         *         *         *         *         *         *         *         *         *         *         *         *         *         *         *         *         *         *         *         *         *         *         *         *         *         *         *         *         *         *         *         *         *         *         *         *         *         *         *         *         *         *         *         *         *         *         *         *         *         *         *         *         *         *         *         *         *         *         *         *         *         *         *         *         *                                                                                                    |               | 5 法人申込組織番号              | 9   | 4   | 31  | 例:5000                     | 07=カード手数料          |
| 7 (使用者所属組織番号     9     4     55     例:5000     09=その他       8 (使用者所属組織名     X     20     75     例:14fif 0」固定     (10析)000012345       9 社員番号     X     16     91     1桁目「0」固定     (10析)000012345       10<利用会員番号                                                                                                    |               | 6 法人申込組織名               | Х   | 20  | 51  | 例 : エイギョウブ                 | 08=再発行手数料          |
| 8     使用者所属組織名     X     20     75     例: I/f = [3] 2/3     3     ※ 取消データはTRコードの上1桁=       9     社員番号     X     16     91     1 析目[0] 固定     例: (10桁)000012345     *     *     *     取消データはTRコードの上1桁=       10     利用会員番号     9     16     107     例: 498012345678****     *     *     *     *     *     *     *     *     *     *     *     *     *     *     *     *     *     *     *     *     *     *     *     *     *     *     *     *     *     *     *     *     *     *     *     *     *     *     *     *     *     *     *     *     *     *     *     *     *     *     *     *     *     *     *     *     *     *     *     *     *     *     *     *     *     *     *     *     *     *     *     *     *     *     *     *     *     *     *     *     *     *     *     *     *     *     *     *     *     *     *     *     *     *     *     *     *     *     *     *     *                                                                                                         |               | 7 使用者所属組織番号             | 9   | 4   | 55  | 例:5000                     | 09=その他             |
| 9     社員番号     X     16     91     1析目「0」固定例:(10桁)000012345       10     利用会員番号     9     16     107     例:498012345678****       11     利用会員番(カナ)     X     20     127     53.5 여ワ     (注2)       12     利用区分     9     1     128     1=国内2=海外     加盟店番号、は       13     利用日     9     8     136     YYYYMDD     国内利用時のみセットする。       14     符号     9     1     137     0=ブラス1=マイナス     (海外、他はALL=0)       15     利用金額     9     9     146     例:000030000     (注3)       16     利用加盟店名(カナ)     X     20     166     例: 5かマヤ シンジュクテン     (注3)       17     加盟店のみみ)     (注2)     9     9     175     0     通常売上(国内)                                                                                                    |               | 8 使用者所属組織名              | Х   | 20  | 75  | 例 : エイギョウブ                 | *取消データはTRコードの上1桁=2 |
| 10<利用会員番号                                                                                                    |               | 9 社員番号                  | Х   | 16  | 91  | 1桁目「0」固定 例:(10桁)0000012345 |                    |
| 11     利用会員名(カナ)     X     20     12     減入     21     減入     22     12     12     12     12     12     12     12     12     12     12     12     12     12     12     12     12     12     12     12     12     12     12     12     12     12     12     12     12     12     12     12     12     12     12     12     12     12     12     12     12     12     12     12     12     12     12     12     12     12     12     12     12     12     12     12     12     12     12     12     12     12     12     12     12     12     12     12     12     12     12     12     12     12     12     12     12     12     12     12     12     12     12     12     12     12     12     12     12     12     12     12     12     12     12     12     12     12     12     12     12     13     12     12     13     12     13     12     13     12     13     12     13     13     12     13     13     13     13 <td></td> <td>10 利用会員番号</td> <td>9</td> <td>16</td> <td>107</td> <td>例:498012345678****</td> <td></td>                                                                                                    |               | 10 利用会員番号               | 9   | 16  | 107 | 例:498012345678****         |                    |
| 12<利用区分     9     1     128     1=国内     2=海外     加盟店番号、は       13<利用日                                                                                                    |               | 11 利用会員名(カナ)            | Х   | 20  | 127 | २८२ ४००                    | (注2)               |
| 13<利用日     9     8     136     YYYYMDD     国内利用時のみセットする。       14     符号     9     1     137     0=プラス     1=マイナス     (海外、他社はALL=0)       15     利用金額     9     9     146     例:000030000     (注3)       16     利用加盟店名(カナ)     X     20     166     例:幼ンマヤ シンシュクラン     (注3)       17/加盟店番号(V//加盟店のみ)     (注2)     9     9     175     0     通常売上(国内)                                                                                                    |               | 12 利用区分                 | 9   | 1   | 128 | 1=国内 2=海外                  | 加盟店番号、は            |
| 14     符号     9     1     137     0 = プラス     1 = マイナス     (海外、他社はALL=0)       15     利用金額     9     9     9     14     例:000030000     (注3)       16     利用加盟店名(カナ)     X     20     166     例: 幼ンマヤ シンシュクラン     (注3)       17     加盟店名号(ソノ)加盟店のみ)     (注2)     9     9     175     0     通常売上(国内)                                                                                                    |               | 13 利用日                  | 9   | 8   | 136 | YYYYMMDD                   | 国内利用時のみセットする。      |
| 15<利用金額     9     9     146     例:000030000       16<利用加盟店名(カナ)                                                                                                    |               | 14 符号                   | 9   | 1   | 137 | 0=プラス 1=マイナス               | (海外、他社はALL=0)      |
| 16     利用加盟店名(カナ)     X     20     166     例: 幼シマヤ シンジュクテン     (注3)       17     加盟店番号(V/J加盟店のみ)     (注2)     9     9     175     0     通常売上(国内)                                                                                                    |               | 15 利用金額                 | 9   | 9   | 146 | 例:000030000                |                    |
| 17 加盟店番号(V/J加盟店のみ) (注2) 9 9 175 0 通常売上(国内)                                                                                                    |               | 16 利用加盟店名(カナ)           | Х   | 20  | 166 | 例 : タカシマヤ シンジュクテン          | (注3)               |
|                                                                                                    |               | 17 加盟店番号(V/J加盟店のみ) (注2) | 9   | 9   | 175 |                            | 0 通常売上(国内)         |
| 18 ISO業種コード     9     4     179     1     通常売上(海外)                                                                                                    |               | 18 ISO業種コード             | 9   | 4   | 179 |                            | 1 通常売上(海外)         |
| 19 区分エリア (注3) 9 1 180 2 タクシーチケット                                                                                                    |               | 19 区分エリア (注3)           | 9   | 1   | 180 |                            | 2 タクシーチケット         |
| 20 マルチエリア (注4) X 60 240 利用区分によりセット 3 クーポン売上                                                                                                    |               | 20 マルチエリア (注4)          | Х   | 60  | 240 | 利用区分によりセット                 | 3 クーポン売上           |
| 21 会員決済日 X 8 248 YYYYMMDD 4 KDDI                                                                                                    |               | 21 会員決済日                | х   | 8   | 248 | YYYYMMDD                   | 4 KDDI             |
| 221—iino X 5 253 5 NEXCO                                                                                                    |               | 22 一連NO                 | X   | 5   | 253 |                            | 5 NEXCO            |
| 231余白 X 3 256 6 割引売上                                                                                                    |               | 23 余白                   | X   | 3   | 256 |                            | 6 割引売上             |
|                                                                                                    |               |                         |     |     |     | •                          | 7 ガソリンスタンド         |
| 8 市外通話割引サービス                                                                                                    |               |                         |     |     |     |                            | 8 市外通話割引サービス       |

(注4)海外摘要のエリアはマルチエリアとし、区分エリアの内容に基づき摘要内容を下記の通りセットする。

| 利用区分=0(国内・通常)    |   |    |    |                                  |
|------------------|---|----|----|----------------------------------|
| 19 区分エリア         | 9 | 1  | 1  | 0                                |
| 20 加盟店名(漢字)      | К | 20 | 21 | 利用加盟店(漢字)をセット 例:高島屋 新宿)          |
| 21 余白            | Х | 20 | 41 | スペース                             |
| · ·              |   |    |    |                                  |
| 利用区分=1(海外)       |   |    |    |                                  |
| 19 区分エリア         | 9 | 1  | 1  | 1                                |
| 20 現地通貨額         | Х | 12 | 13 | 10(V)2                           |
| 21 海外換算レート       | Х | 15 | 28 |                                  |
| 22 換算レート小数点位置    | Х | 1  | 29 |                                  |
| 23 レート換算日        | Х | 8  | 37 | YYYYMMDD                         |
| 24 外貨略称          | Х | 3  | 40 | 英字3桁セット                          |
| 25 加盟店所在地        | Х | 13 | 53 | 海外加盟店所在地                         |
| 26 余白            | Х | 8  | 61 |                                  |
|                  |   |    |    |                                  |
| 利用区分=2(タクシーチケット) |   |    |    |                                  |
| 19 区分エリア         | 9 | 1  | 1  | 2                                |
| 20 タクシーチケット番号    | Х | 16 | 17 |                                  |
| 22 乗車区間(自)       | ĸ | 7  | 24 | 新橋(全角7文字)                        |
| 23 乗車区間(至)       | к | 7  | 31 | 渋谷(全角7文字)                        |
| 24 法人使用欄         | 9 | 15 | 46 | 半角英数字のみ使用可                       |
| 25 余白            | 9 | 1  | 47 |                                  |
|                  |   |    |    | ·                                |
| 利用区分=3(クーポン売上)   |   |    |    |                                  |
| 19 区分エリア         | 9 | 1  | 1  | 3                                |
| 20 クーポン番号        | Х | 16 | 17 |                                  |
| 21 余白            | Х | 44 | 61 |                                  |
|                  |   |    |    |                                  |
| 利用区分=4(課金通話売上)   |   |    |    |                                  |
| 19 区分エリア         | 9 | 1  | 1  | 4                                |
| 20 課金情報          | X | 25 | 26 | (例)TEL.KDD005.0M0040999999999USA |
|                  |   |    |    | 分 TEL                            |
| 21 余白            | X | 35 | 35 |                                  |
|                  | ~ | 55 | 00 |                                  |

| 利用区分=5(高速道路利用売上)       |   |    |    |                                            | _                 |
|------------------------|---|----|----|--------------------------------------------|-------------------|
| 19 区分エリア               | 9 | 1  | 1  | 5                                          |                   |
| 20 高速道路利用情報            | Х | 25 | 26 | (例)JH XXXXXXXXXX XXXXXXXXXXXXXXXXXXXXXXXXX |                   |
|                        |   |    |    | 入口 出口                                      |                   |
| 21 利用ETCカード会員番号        | 9 | 16 | 42 |                                            |                   |
| 22 利用ETCカード会員名(カナ)     | Х | 19 | 19 |                                            | -                 |
|                        |   |    |    | -                                          | -                 |
| 利用区分=6(割引売上)           |   |    |    |                                            |                   |
| 19 区分エリア               | 9 | 1  | 1  | 6                                          | ]                 |
| 20 割引元金情報              | Х | 11 | 12 | 割引前金額をセット                                  |                   |
| 21余白                   | Х | 49 | 61 |                                            |                   |
|                        |   |    |    |                                            | -                 |
| 利用区分=7(ガソリンスタンド売上等(※)) |   |    |    |                                            | ※ガソリンスタンド以外での利用あり |
| 19 区分エリア               | 9 | 1  | 1  | 7                                          | ]                 |
| 20 ガソリンスタンド名称          | Х | 25 | 26 | ガソリンスタンド名称をセット                             |                   |
| 21 余白                  | Х | 35 | 61 |                                            |                   |
|                        |   |    |    |                                            |                   |
| 利用区分=8(市外通話割引サービス)     |   |    |    |                                            | _                 |
| 19 区分エリア               | 9 | 1  | 1  | 8                                          |                   |
| 20 市外通話割引率             | Х | 3  | 4  | 割引金額レコード分は割引率(XX%)でセット                     |                   |
| 21 余白                  | х | 57 | 61 |                                            |                   |
|                        |   |    |    |                                            | -                 |
| 利用区分=B(航空券情報)          |   |    |    |                                            |                   |
| 19 区分エリア               | 9 | 1  | 1  | В                                          |                   |
| 20 文字区分                | Х | 1  | 2  | 0:漢字(K)タイプ 1:カナ(X)タイプ                      |                   |
| 21 航空券情報               | к | 20 | 22 | κκκκκ–κκκκκΔκκκΔκκκκ                       |                   |
| 22 余白                  | Х | 19 | 41 |                                            |                   |
|                        |   |    |    |                                            | _                 |
| <u>利用区分=C(JR東海情報)</u>  |   |    |    |                                            | -                 |
| 19 区分エリア               | 9 | 1  | 1  | С                                          |                   |
| 20 取扱箇所(カナ)            | Х | 20 | 21 |                                            |                   |
| 21 取扱箇所(漢字)            | к | 10 | 31 |                                            |                   |
| 22 余白                  | Х | 20 | 51 |                                            |                   |

(3)トレーラ

| 2 | No | 項目        | タイプ | 桁数  | 区切  | 内容           |
|---|----|-----------|-----|-----|-----|--------------|
|   | 1  | データ区分     | 9   | 1   | 1   |              |
|   | 2  | データレコード件数 | 9   | 7   | 8   |              |
|   | 3  | 利用会員数     | 9   | 6   | 14  |              |
|   | 4  | 符号        | 9   | 1   | 15  | 0=プラス 1=マイナス |
|   | 5  | 合計金額      | 9   | 11  | 26  |              |
|   | 6  | 売上票 件数    | 9   | 6   | 32  |              |
|   | 7  | 符号        | 9   | 1   | 33  | 0=プラス 1=マイナス |
|   | 8  | 売上票 金額    | 9   | 11  | 44  |              |
|   | 9  | 返品票 件数    | 9   | 6   | 50  |              |
|   | 10 | 符号        | 9   | 1   | 51  | 0=プラス 1=マイナス |
|   | 11 | 返品票 金額    | 9   | 11  | 62  |              |
|   | 12 | CS 件数     | 9   | 6   | 68  |              |
|   | 13 | 符号        | 9   | 1   | 69  | 0=プラス 1=マイナス |
|   | 14 | CS 金額     | 9   | 11  | 80  |              |
|   | 15 | CS手数料 件数  | 9   | 6   | 86  |              |
|   | 16 | 符号        | 9   | 1   | 87  | 0=プラス 1=マイナス |
|   | 17 | CS手数料 金額  | 9   | 11  | 98  |              |
|   | 18 | カード手数料 件数 | 9   | 6   | 104 |              |
|   | 19 | 符号        | 9   | 1   | 105 | 0=プラス 1=マイナス |
|   | 20 | カード手数料 金額 | 9   | 11  | 116 |              |
|   | 21 | 再発行手数料 件数 | 9   | 6   | 122 |              |
|   | 22 | 符号        | 9   | 1   | 123 | 0=プラス 1=マイナス |
|   | 23 | 再発行手数料 金額 | 9   | 11  | 134 |              |
|   | 24 | その他 件数    | 9   | 6   | 140 |              |
|   | 25 | 符号        | 9   | 1   | 141 | 0=プラス 1=マイナス |
|   | 26 | その他 金額    | 9   | 11  | 152 |              |
|   | 27 | 余白        | Х   | 104 | 256 |              |
|   |    |           |     |     |     |              |

<u>(4)エンド</u>

| No | 項目    | タイプ | 桁数  |     | 内容 |
|----|-------|-----|-----|-----|----|
| 1  | データ区分 | 9   | 1   | 1   |    |
| 2  | 余白    | Х   | 255 | 256 |    |
|    |       |     |     |     | •  |

<u>2.レコード順序</u>

① 法人番号順
 ② 決済日順

(1)通常(1法人·1決済日)

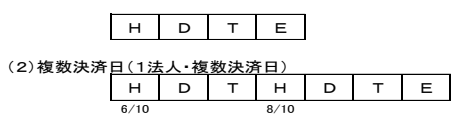

(3)複数法人(複数法人・1決済日)

(4)複数法人(複数法人・複数決済日)

| NO | 項目       | タイフ゜ | 桁数 | 備考            | 桁数計 |
|----|----------|------|----|---------------|-----|
| 1  | 申込組織番号   | 9    | 4  | 部署コード         | 4   |
| 2  | 申込組織名    | K    | 10 | 部署名           | 14  |
| 3  | 申込管理責任者名 | K    | 10 |               | 24  |
| 4  | 社員番号     | 9    | 13 |               | 37  |
| 5  | 会員名(カナ)  | X    | 20 |               | 57  |
| 6  | 会員名 (漢字) | K    | 10 |               | 67  |
| 7  | 所属部署     | K    | 10 |               | 77  |
| 8  | 会員番号     | 9    | 16 |               | 93  |
| 9  | ブランドコード  | X    | 1  | 1:VISA 2.マスター | 94  |
| 10 | 加入日      | 9    | 8  | YYMMDD        | 102 |
| 11 | カード期限    | 9    | 6  |               | 108 |
| 12 | 買物限度額    | 9    | 4  |               | 112 |
| 13 | CS限度額    | 9    | 4  |               | 116 |
| 14 | 契約組織番号   | 9    | 4  |               | 120 |
| 15 | 契約組名     | K    | 10 |               | 130 |
| 16 | カード担当者名  | K    | 10 |               | 140 |
| 17 | 法人番号     | 9    | 7  |               | 147 |
| 18 | 金融機関NO   | 9    | 4  |               | 151 |
| 19 | 金融機関支店NO | 9    | 4  |               | 155 |
| 20 | 金融機関名    | K    | 5  | 山油这口应情想       | 160 |
| 21 | 金融機関支店名  | K    | 5  |               | 165 |
| 22 | 預金科目コード  | X    | 1  |               | 166 |
| 23 | 口座番号     | Х    | 8  |               | 174 |

## コーポレート会員明細データレイアウト

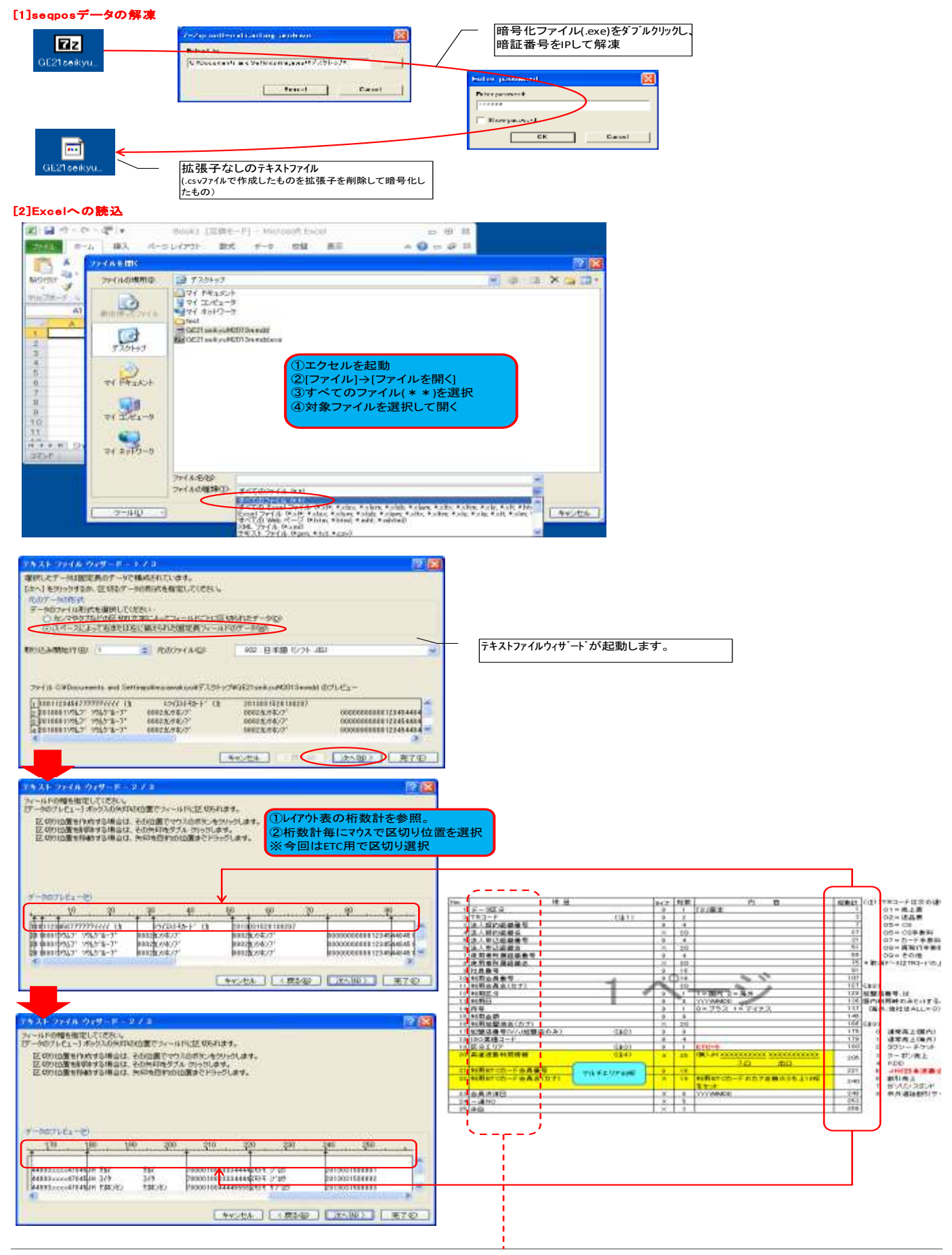

| 201-562.07607 - 165426<br>MUT - 16542<br>0.0.05860<br>0.0.058700<br>0.07102 - 100<br>0.07102 - 00<br>7-3007102 - 00 | RMUTI2844<br>(1) (1) Shift<br>(2) デーン<br>※全選択 | keyを<br>を<br>を形式<br>せず、 | ■ 中国のは、日中国の<br>計画の<br>押しながら全選<br>手文字列を選<br>が一9ごとに形式を指 | 1版:txxmL molikolikit文字所<br>】<br>尺<br>そ<br>定いただいてもOKです。 |
|----------------------------------------------------------------------------------------------------|-----------------------------------------------|-------------------------|-------------------------------------------------------|--------------------------------------------------------|
| and the second                                                                                                    | IT FRI                                        | 2.440                   | bolanie i                                             | 12 HE RO                                               |
| <b>法</b> 审判                                                                                                    |                                               |                         | Contraction of the second second                      |                                                        |

コマンド

#### [2]Excelデータの編集 🗶 | 🛃 🧐 • 🖓 - 🖓 | v -535H27 CHI P\$250H 74 3042+8 24 3042+8 24 3240-0 CHI 译在地心 ファイル ホーム 挿入 ページ . 0 G11 • © A B C 1 1 00 1123 2 2 01 0001 3 2 01 0001 4 2 01 0001 5 2 01 0001 6 2 09 0001 7 2 09 0001 H + R GE21 sellkyuM2013mmdd A В +101+17 ①別名保存。 ②Excel97-2003.xls形式で保存。(Excel2010でも可) or Parks + コマンド

| -                                                                                                    |                                                                                                    | 2-80                                                                                                    | OETaal vaM20 Dradd<br>r414 (cr£Euro) ona<br>B−3r4 DrWe <-7 ( | talitt + auhipuli                           |                                                                    |                                                                                                    | - (Asida                                                               |                                                                               |
|----------------------------------------------------------------------------------------------------|----------------------------------------------------------------------------------------------------|----------------------------------------------------------------------------------------------------|--------------------------------------------------------------|---------------------------------------------|--------------------------------------------------------------------|----------------------------------------------------------------------------------------------------|------------------------------------------------------------------------|-------------------------------------------------------------------------------|
| X                                                                                                    |                                                                                                    | GE21seikyuM2013mm                                                                                                    | dd.xls [互換モー                                                 | *] - Micros                                 | soft Excel                                                         |                                                                                                    |                                                                        |                                                                               |
| 14                                                                                                    |                                                                                                    | フト 叙式 テータ<br>000000000012345                                                                                            | 42(第1 8代75                                                   |                                             |                                                                    |                                                                                                    | 0                                                                      | V V<br>V                                                                      |
| 1     7     -92X /)       2     2     0       3     2     0       4     2     0       5     2     0       6     2     0       1     -92X /     0       1     -92X /     0 | TRコード<br>クロロード<br>クロロード<br>クロロー<br>たのの1<br>1 0001<br>1 0001<br>1 0001<br>9 0001<br>9 0001<br>9 0001                                                                                                    | 法人契約組織名<br><del>ソウムア、ソウムグループ。</del><br>ソウムア、ソウムグループ<br>ソウムア、ソウムグループ。<br>ソウムア、ソウムグループ。<br>ソウムア、ソウムグループ。<br>ソウムア、ソウムグループ。 | ●<br>0002<br>0002<br>0002<br>0002<br>0002<br>0002            | 日本の学校会社会社会社会社会社会社会社会社会社会社会社会社会社会社会社会社会社会社会社 | ●<br>●<br>●<br>●<br>●<br>●<br>●<br>●<br>●<br>●<br>●<br>●<br>●<br>● | 日<br>総相 若 所 属組<br>カンリホンフ・<br>カンリホンフ・<br>カンリホンフ・<br>カンリホンフ・<br>カンリホンフ・<br>カンリホンフ・<br>カンリホンフ・<br>カンリホンフ・ | <ul> <li>社員報号</li> <li>(000000000000000000000000000000000000</li></ul> | U用会員報<br>14845100<br>44845100<br>44845100<br>44845100<br>44845100<br>44845100 |
| K GE21seikyuM2                                                                                                    | 013mmdd.xls [互換刊                                                                                                    | - ド] - Microsoft Excel                                                                                                  |                                                              |                                             |                                                                    |                                                                                                    |                                                                        |                                                                               |
| U7<br>1 0 #10 - 1<br>2 4784<br>3 4784<br>4 4784<br>5 4784<br>6 4121<br>7 4121<br>7 4121                                                                                   | マレーズ<br>S<br>S<br>S<br>H<br>サガイ<br>S<br>H<br>サガイ<br>S<br>H<br>ヤオホ<br>S<br>H<br>ヤオホ<br>S<br>H<br>ヤオホ<br>S<br>H<br>マオホ<br>S<br>H<br>マカイ<br>N<br>S<br>H<br>マカイ<br>N<br>S<br>H<br>マカイ<br>S<br>H<br>マカイ<br>S<br>H<br>S<br>H<br>マカイ<br>S<br>S<br>H<br>マカイ<br>S<br>S<br>H<br>マカイ<br>S<br>S<br>H<br>マカイ<br>S<br>S<br>H<br>マカイ<br>S<br>S<br>H<br>マカイ<br>S<br>S<br>H<br>マカイ<br>S<br>S<br>H<br>マーズ<br>S<br>S<br>S<br>H<br>マーズ<br>S<br>S<br>S<br>H<br>マーズ<br>S<br>S<br>S<br>S<br>S<br>S<br>S<br>S<br>S<br>S<br>S<br>S<br>S | F<br>T<br>万速道路利用情報<br>サカイ<br>スイタ<br>レセン ヤオホンセン<br>オオッイリク オオハマキタデ<br>351911111<br>351929292                              | 780001 0033<br>780001 0033<br>780001 0044<br>780001 0044     | 0334444<br>0334444<br>1445555               | U<br>D区分エリ                                                         | →<br>利<br>アで利用内容                                                                                       | 「確認し分別」                                                                | 下さい。                                                                          |

12 23

E 23

<u>تع</u>

J A

III II 100% 🖂